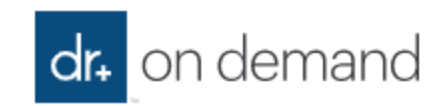

## **Dr on Demand Quick Tips**

You will need to download the Dr on Demand App to use this benefit. It will not work on a laptop or PC.

Download the app from the App Store and Register.

| Screen                        | Response                  |
|-------------------------------|---------------------------|
| Set up your profile           | Complete with appropriate |
|                               | information               |
| We Take Health Insurance      | Skip                      |
| Does your employer help cover | Select " <b>Yes</b> "     |
| Dr on Demand Visits?          |                           |
| Enter your employer below     | Employer Code will be     |
|                               | provided to you           |
| Confirm your mailing address  | Confirm as appropriate    |
| and phone                     |                           |

\*\*Ignore the screen that asks for a coupon code – the code given to you is for the employer question.

Click on "Get Care" at the bottom of the screen.

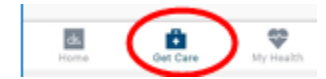

For Sick visit or Return to Work select "See First Available".

| Screen                             | Response                                                                                                    |
|------------------------------------|----------------------------------------------------------------------------------------------------|
| Who is this visit for?             | Select your name                                                                                                    |
| What is the reason for your visit? | Choose appropriate symptoms<br>or <i>Covid 19 Evaluation</i> or <i>Other</i><br><i>Reason</i> (at the bottom of the<br>list) for Return to Work. |
| How long have you felt this way?   | Answer as appropriate                                                                                                    |
| Do you have any of these symptoms? | Respond with your symptoms                                                                                                    |
| 5 Screens of Health Profile        | Respond as appropriate and                                                                                                    |
| Questions                          | confirm your responses                                                                                                    |
| Pharmacy                           | Select and confirm your pharmacy                                                                                                    |

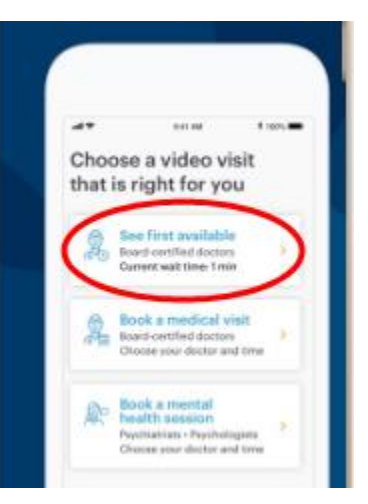